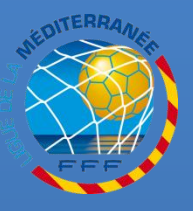

### ENREGISTRER UNE DEMANDE DE CHANGEMENT DE CLUB (AVEC ACCORD DU CLUB QUITTÉ DÉMATÉRIALISÉ)

**Procédures Footclubs** 

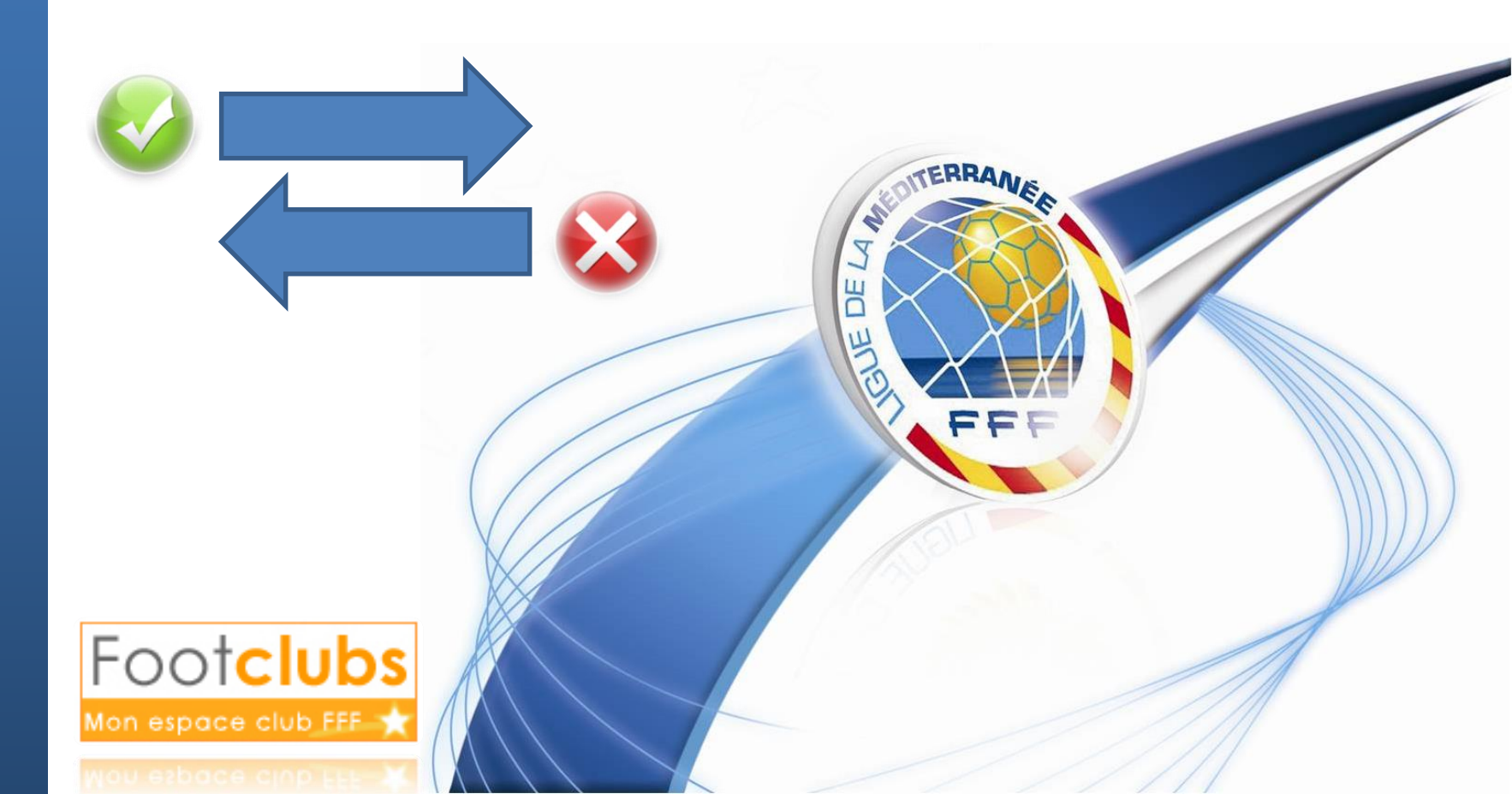

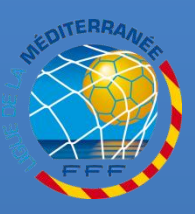

### INTRODUCTION

#### **C**ETTE PROCÉDURE EST VALABLE POUR LES JOUEURS ET JOUEUSES :

- U12 (F) À SENIOR (F) CHANGEANT DE CLUB EN DEHORS DE LA PÉRIODE NORMALE

- ADHÉRANT À UN CLUB NOUVELLEMENT AFFILIÉ (SAUF FUSION) OU ADHÉRANT À UN CLUB CRÉANT UNE SECTION FÉMININE, SOUHAITANT OBTENIR LA DISPENSE DU CACHET MUTATION

- ADHÉRANT À UN CLUB REPRENANT SON ACTIVITÉ À LA SUITE D'UNE INACTIVITÉ TOTALE OU PARTIELLE DANS LES COMPÉTITIONS DE SA CATÉGORIE D'ÂGE, SOUHAITANT OBTENIR LA DISPENSE DU CACHET **M**UTATION

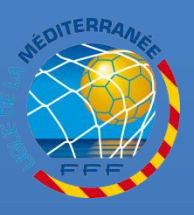

### ACCEDER AU MENU DES DEMANDES

#### SÉLECTIONNEZ LA NOUVELLE SAISON (PAR DÉFAUT À PARTIR DU 1<sup>ER</sup> JUILLET)

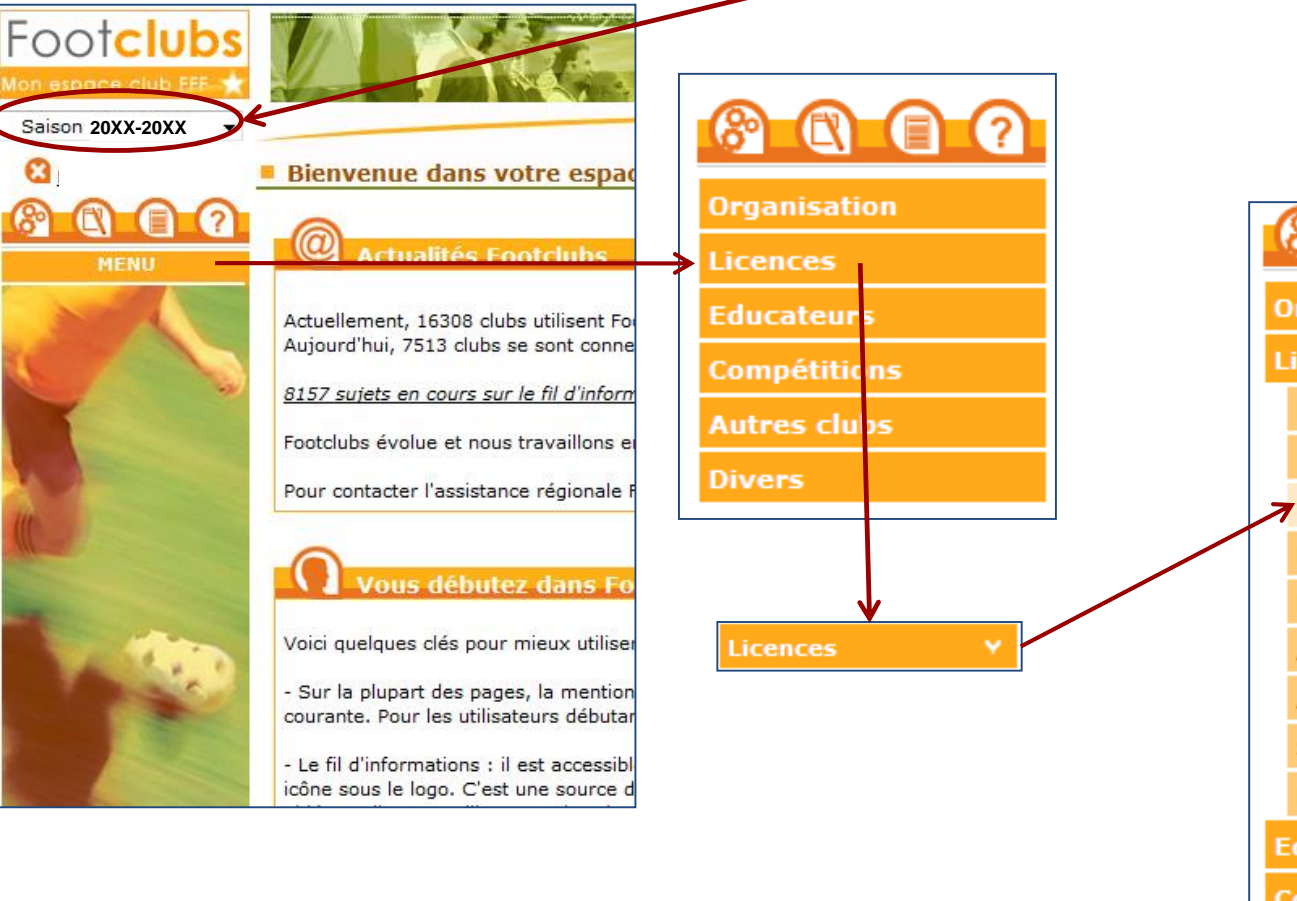

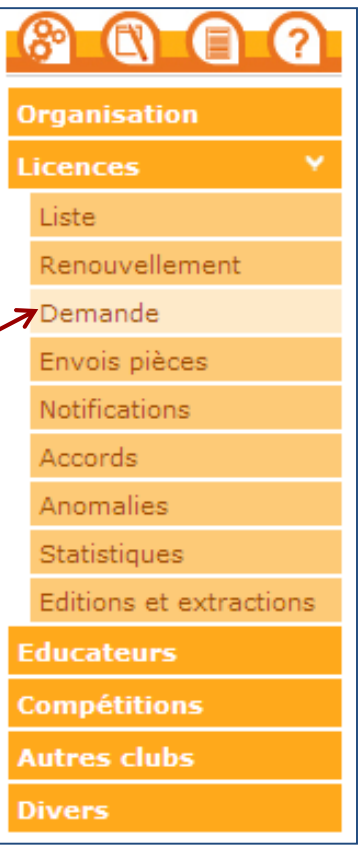

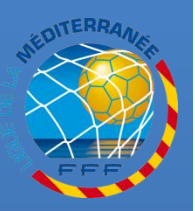

C H

A N

G E M E N

D

C L

U

B

## **ENREGISTRER LA DEMANDE JOUEUR(SE)**

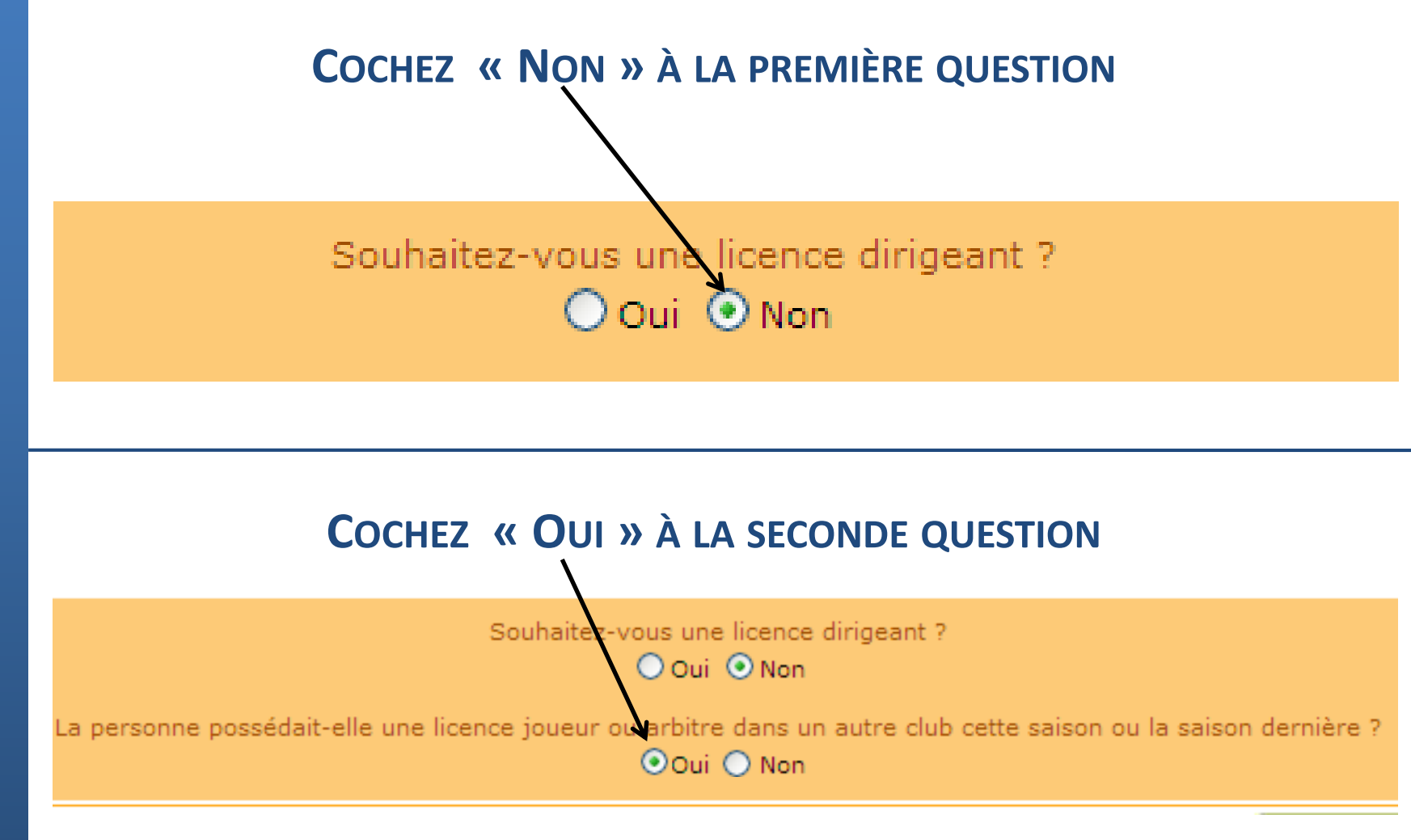

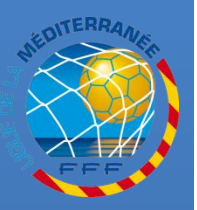

## **ENREGISTRER LA DEMANDE JOUEUR(SE)**

### COCHEZ « OUI » À LA TROISIÈME QUESTION

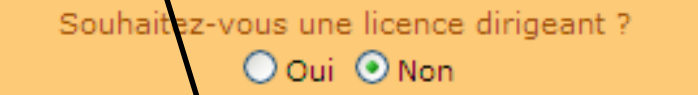

La personne possédait-elle une licence joueur pu arbitre dans un autre club cette saison ou la saison dernière

💿 Oui 🔘 Non

La personne soupaite-t-elle partir de ce club ?

💿 Oui 🔘 Non

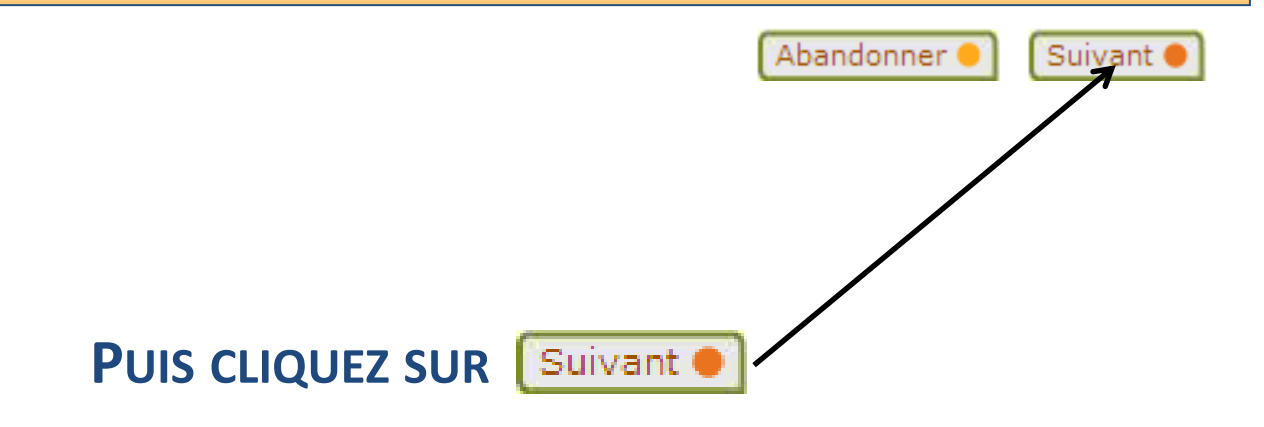

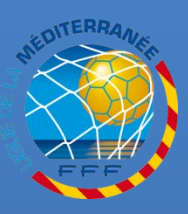

### **CHOIX DU TYPE DE LICENCE**

#### **R**ENSEIGNEZ LE CAS ÉCHÉANT LE NUMÉRO DE LICENCE DE LA PERSONNE

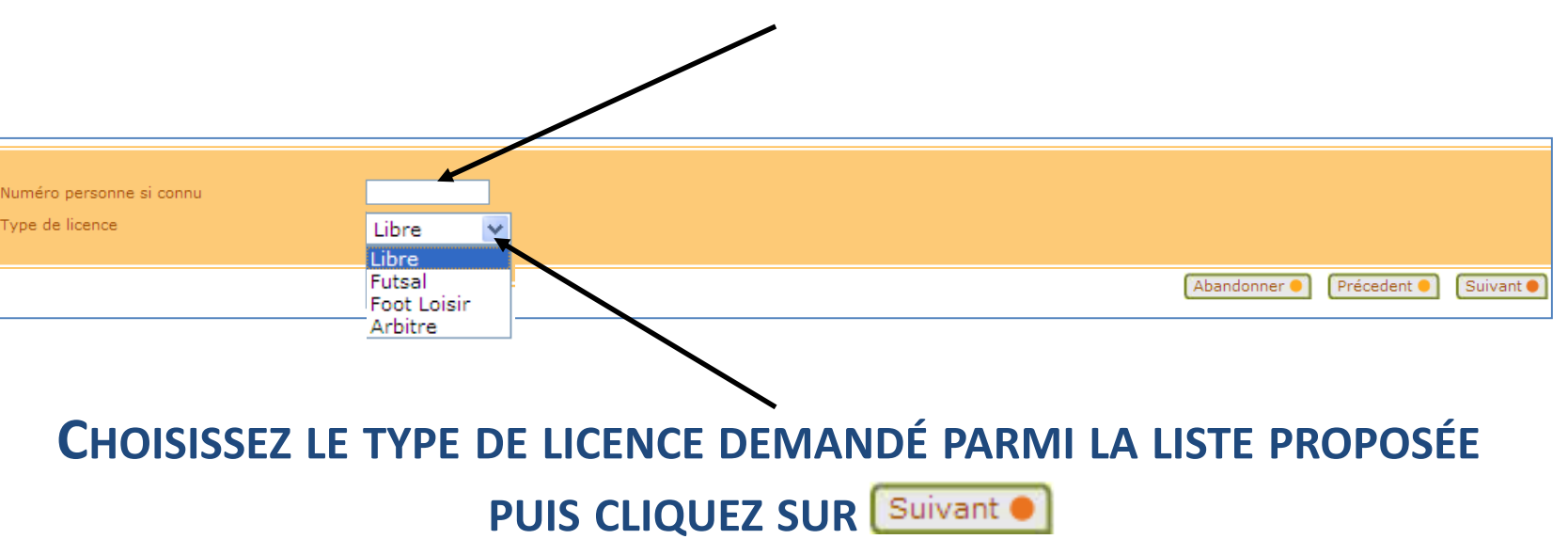

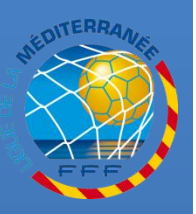

## **ENREGISTRER LA DEMANDE JOUEUR(SE)**

### SAISISSEZ LE NOM, LE PRÉNOM, LA DATE ET LE LIEU DE NAISSANCE

À L'AIDE DU FORMULAIRE DE DEMANDE DE LICENCE PUIS CLIQUEZ SUR Suivant

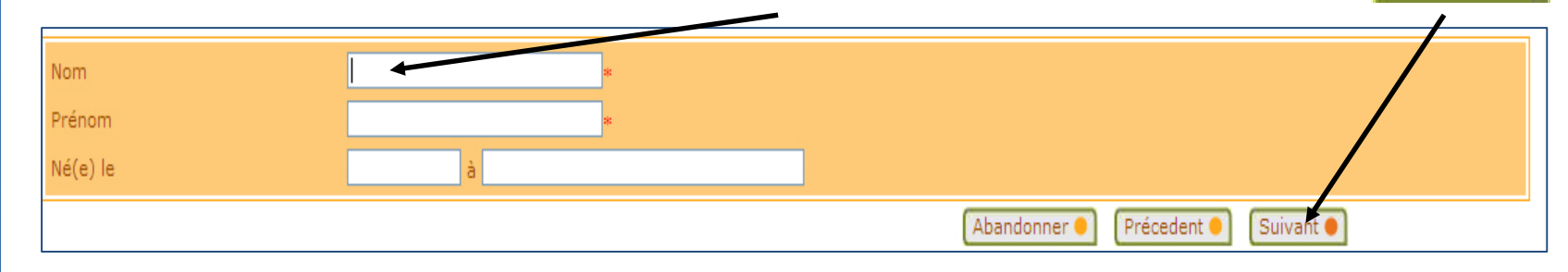

#### Une seule possibilité, la personne étant obligatoirement connue :

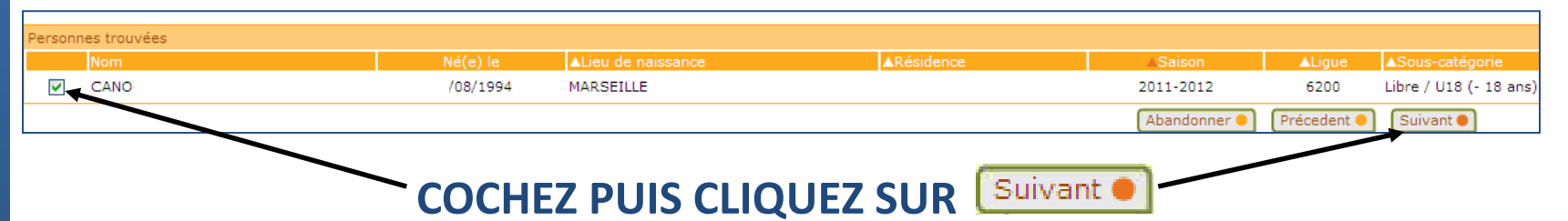

SI VOUS NE TROUVEZ PAS LE JOUEUR, NE LE SAISISSEZ PAS EN NOUVEAU JOUEUR
POUR ÉVITER TOUTE SUSPICION DE FRAUDE, CONTACTEZ LE SERVICE LICENCES DE LA
L.M.F PAR COURRIEL QUI EFFECTUERA LES RECHERCHES !

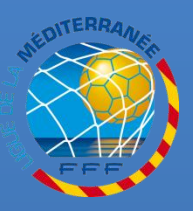

C H

A

Ν

G E

Μ

Ε

Ν

D

C L

U B

## **ENREGISTRER LA DEMANDE JOUEUR(SE)**

# DANS TOUS LES CAS, CORRIGEZ OU COMPLÉTEZ LES CARACTÉRISTIQUES DE LA PERSONNE À L'AIDE DU FORMULAIRE DE DEMANDE DE LICENCE

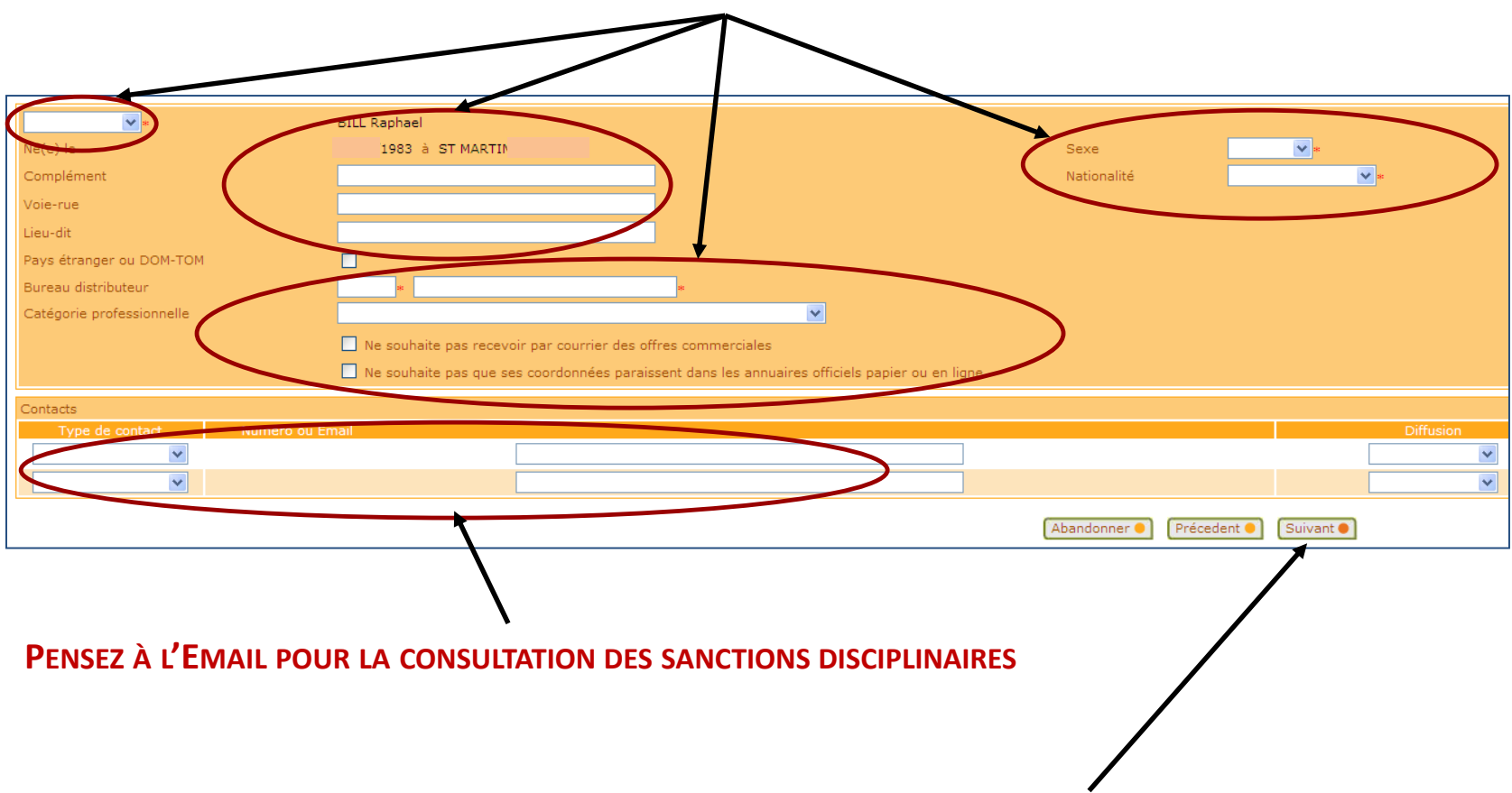

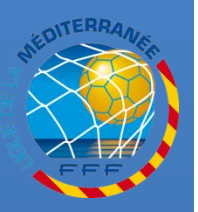

#### UN AVERTISSEMENT APPARAÎT SI LA PHOTO DU LICENCIÉ N'EST PAS INSÉRÉE

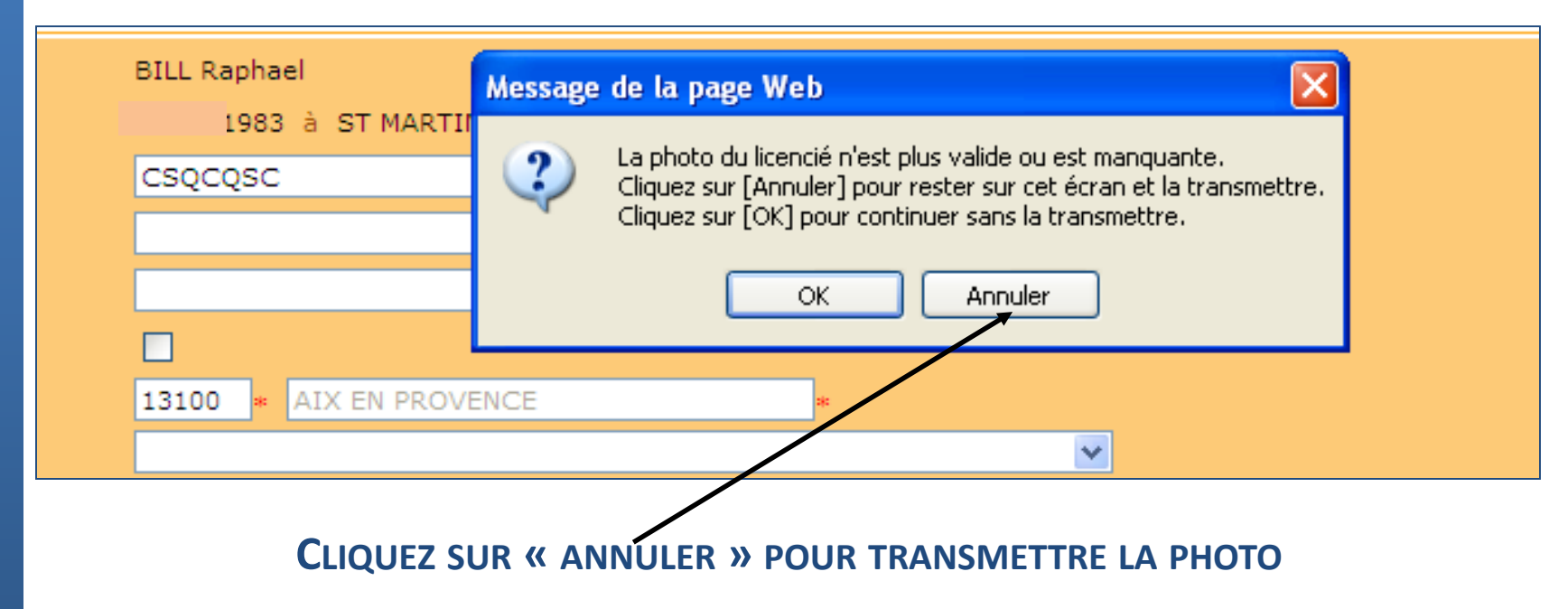

SI VOUS CLIQUEZ SUR « OK », LA VALIDATION FINALE NE SERA POSSIBLE QU'APRÈS LA TRANSMISSION DE LA PHOTO

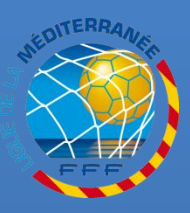

### **INSERER LA PHOTO**

### SI VOUS AVEZ CLIQUEZ SUR « ANNULER », VOUS POUVEZ TRANSMETTRE LA PHOTO EN CLIQUANT SUR Nouvelle photo • \*

\* CF. LE DOCUMENT « PHOTOS : CRITÈRES ET INSERTION »

| BILL Raphael                                                                                   |    |                 | Numéro personne   | 2546617            |
|------------------------------------------------------------------------------------------------|----|-----------------|-------------------|--------------------|
| .983 à ST MART                                                                                 | IN |                 | Sexe              | Masculin 🐱         |
| CSQCQSC                                                                                        |    |                 | Nationalité       | Française 💌 💌      |
|                                                                                                |    |                 |                   |                    |
|                                                                                                |    |                 |                   |                    |
|                                                                                                |    |                 |                   | $\mathbf{\lambda}$ |
| 13100 * AIX EN PROVENCE *                                                                      |    |                 |                   |                    |
|                                                                                                |    | ×               |                   | L L L              |
| Ne souhaite pas recevoir par courrier des offres commerciales Nouvelle photo •                 |    |                 |                   |                    |
| Ne souhaite pas que ses coordonnées paraissent dans les annuaires officiels papier ou en ligne |    |                 |                   |                    |
|                                                                                                |    |                 |                   |                    |
| tact                                                                                           |    | Numéro ou Email |                   | Diffusion          |
| ~                                                                                              |    |                 |                   | ~                  |
| ~                                                                                              |    |                 |                   | ×                  |
|                                                                                                |    |                 |                   |                    |
|                                                                                                |    |                 | Abandonner 😐 Préc | edent • Suivant •  |
|                                                                                                |    |                 |                   | T                  |

#### UNE FOIS LA PHOTO INSÉRÉE, N'OUBLIEZ PAS DE CLIQUER SUR Suivant

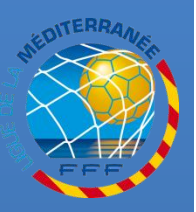

## **ENREGISTRER LA DEMANDE JOUEUR(SE)**

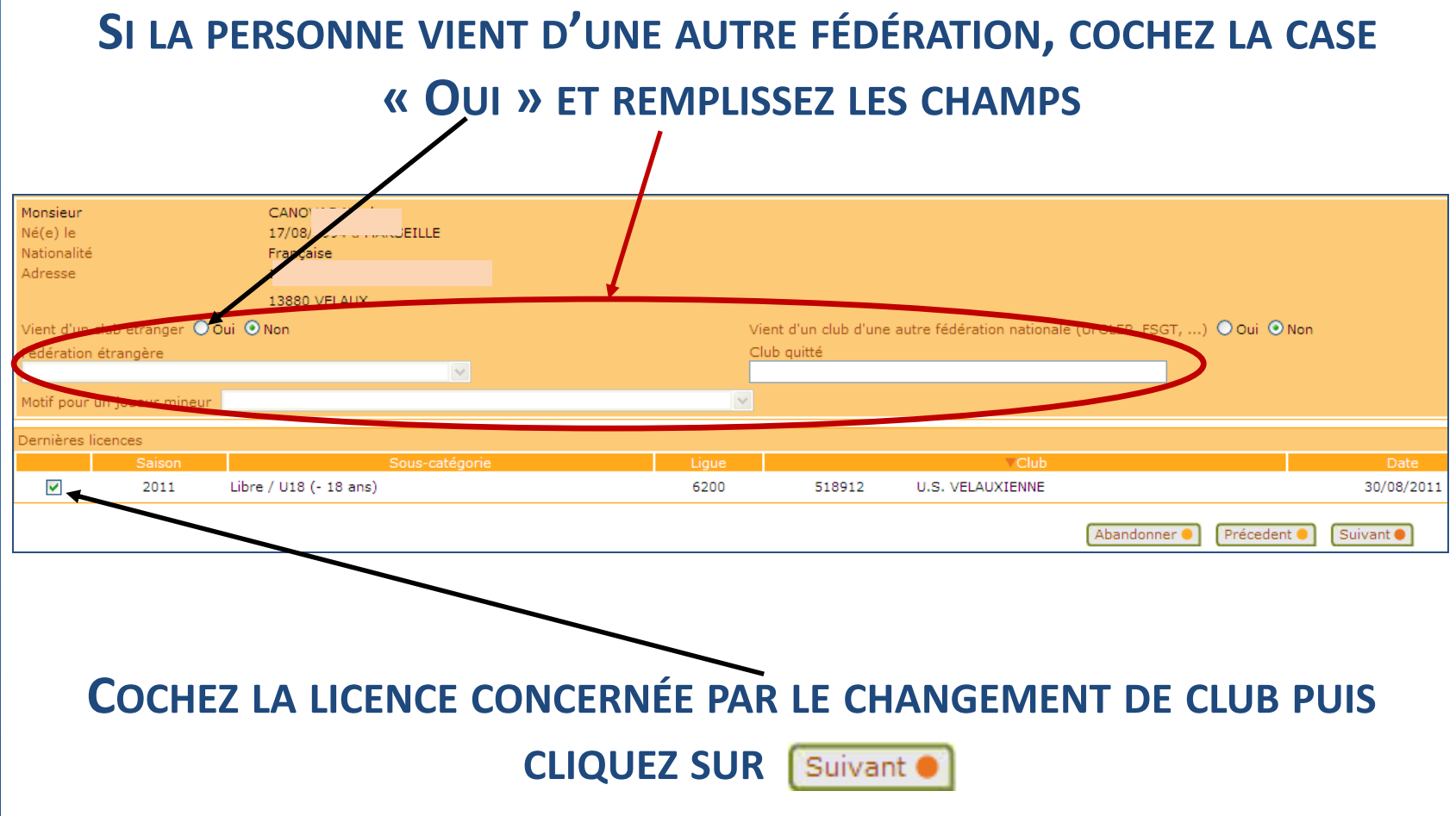

С Н A Ν G E Μ Ε Ν D E С U B

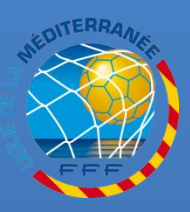

## **VERIFICATION DE LA CATEGORIE**

L'HISTORIQUE DES LICENCES DE LA PERSONNE EST AFFICHÉ. VÉRIFIEZ LA SOUS-CATÉGORIE PROPOSÉE ET CORRIGEZ-LA SI NÉCESSAIRE

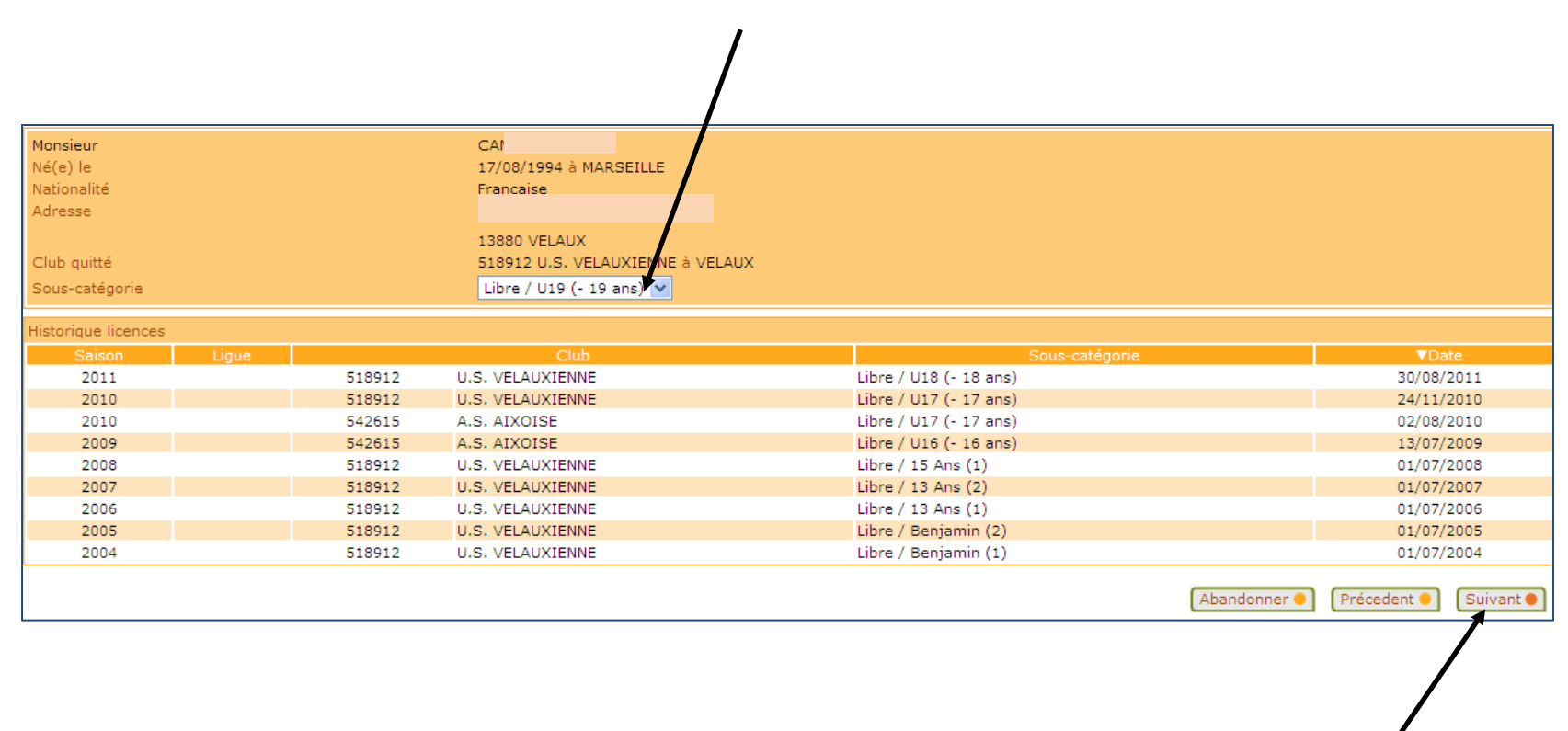

VÉRIFIEZ LES INFORMATIONS AFFICHÉES PUIS CLIQUEZ SUR Suivant

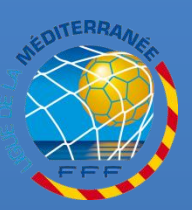

## **CHOIX DU MOTIF DE CHANGEMENT DE CLUB**

### CHOISISSEZ LE MOTIF DE « CHANGEMENT DE CLUB » CORRESPONDANT À LA SITUATION DU DEMANDEUR

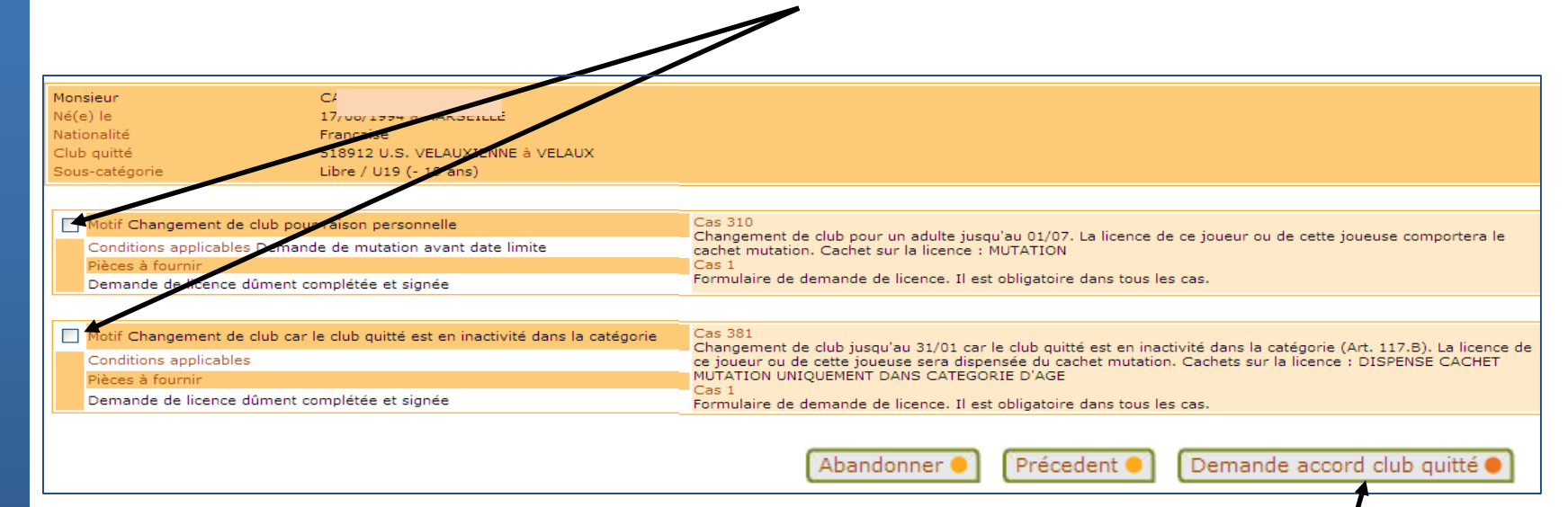

#### VÉRIFIEZ LES INFORMATIONS PUIS CLIQUEZ SUR Demande accord club quitté

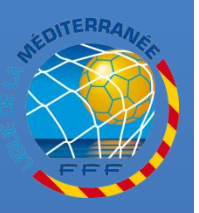

## DEMANDE DE L'ACCORD DU CLUB QUITTE

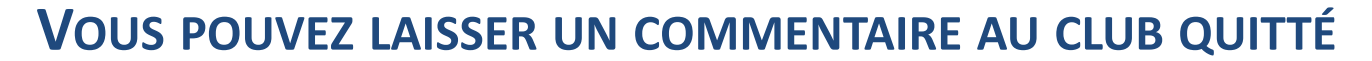

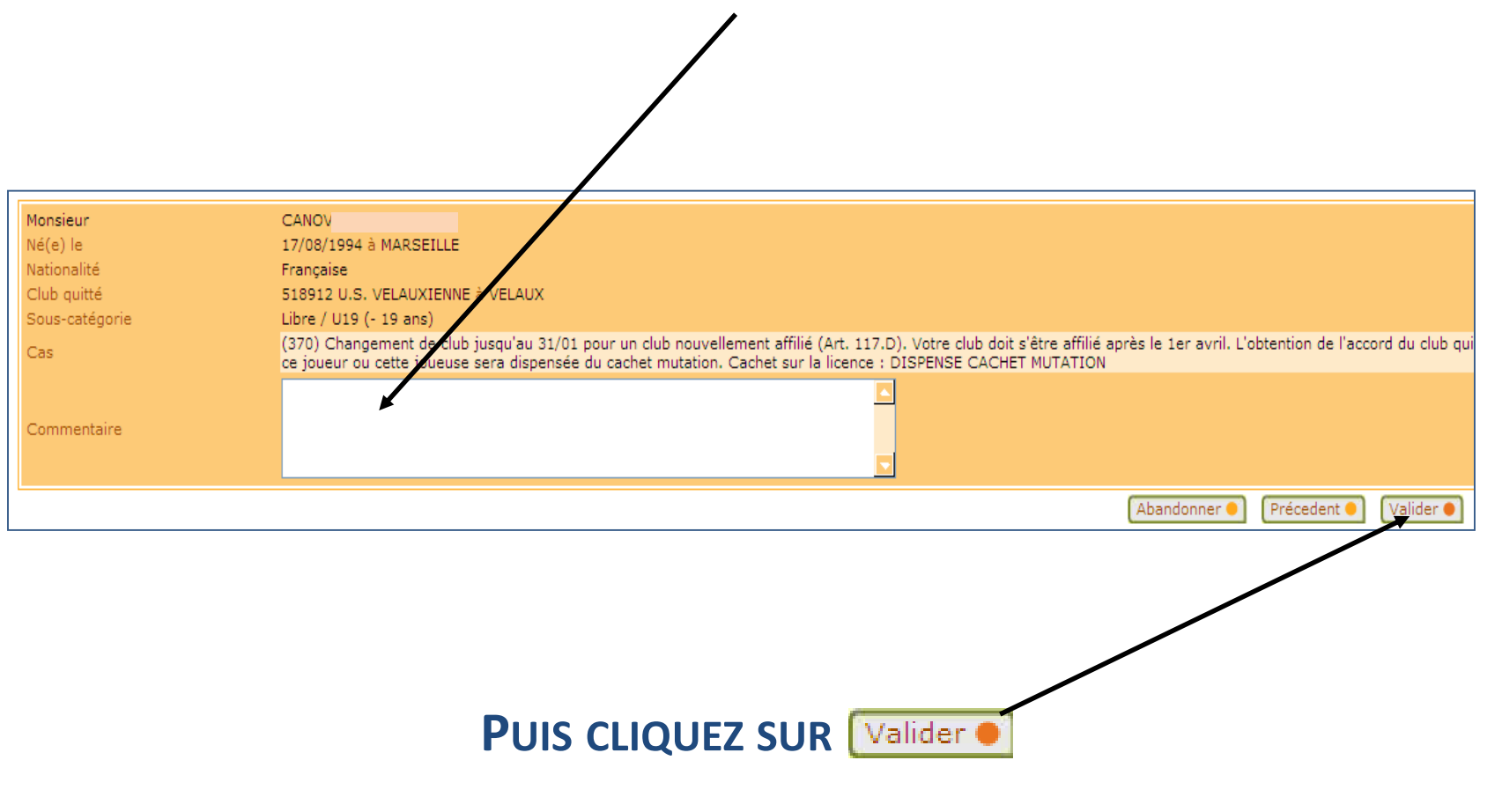

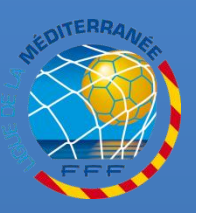

### A CE STADE, LA LICENCE N'EST PAS DEMANDÉE SEULE LA DEMANDE D'ACCORD EST TRANSMISE AU CLUB QUITTÉ

- LE CLUB D'ACCUEIL DOIT FAIRE LES DÉMARCHES NÉCESSAIRES AUPRÈS DU CLUB QUITTÉ

- Le club quitté peut refuser ou accepter de délivrer l'accord via Footclubs.

### SI L'ACCORD EST DÉLIVRÉ, VOUS DEVEZ REPRENDRE LA SAISIE DE LA DEMANDE DE LICENCE À PARTIR DE LA NOTIFICATION DE L'ACCORD CLUB

- LE DÉLAI DE QUALIFICATION DOIT ÊTRE CALCULÉ À COMPTER DE LA SAISIE CONSÉCUTIVE À LA DÉLIVRANCE DE L'ACCORD, ET PAS À COMPTER DE LA DEMANDE OU DE L'OBTENTION DE L'ACCORD !

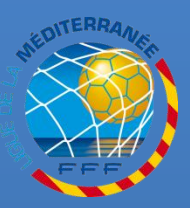

## **RECEPTION DE L'ACCORD**

### LORSQUE L'ACCORD EST DÉLIVRÉ, VOUS RECEVEZ UNE NOTIFICATION VIA FOOTCLUBS

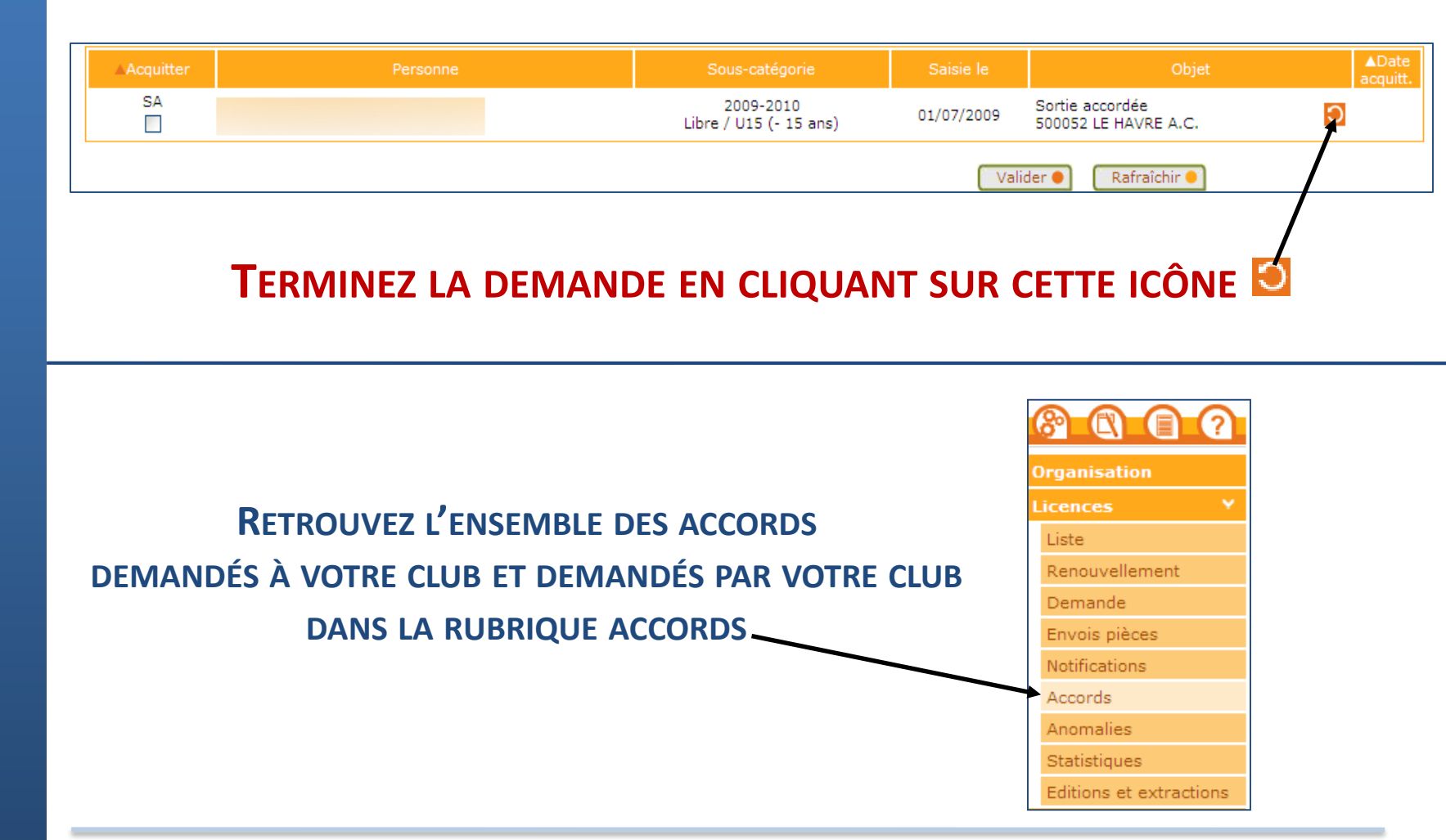

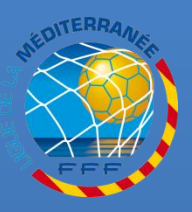

### **VERIFICATION DE LA DEMANDE**

#### **RÉPONDEZ À LA QUESTION SUR LE SURCLASSEMENT**

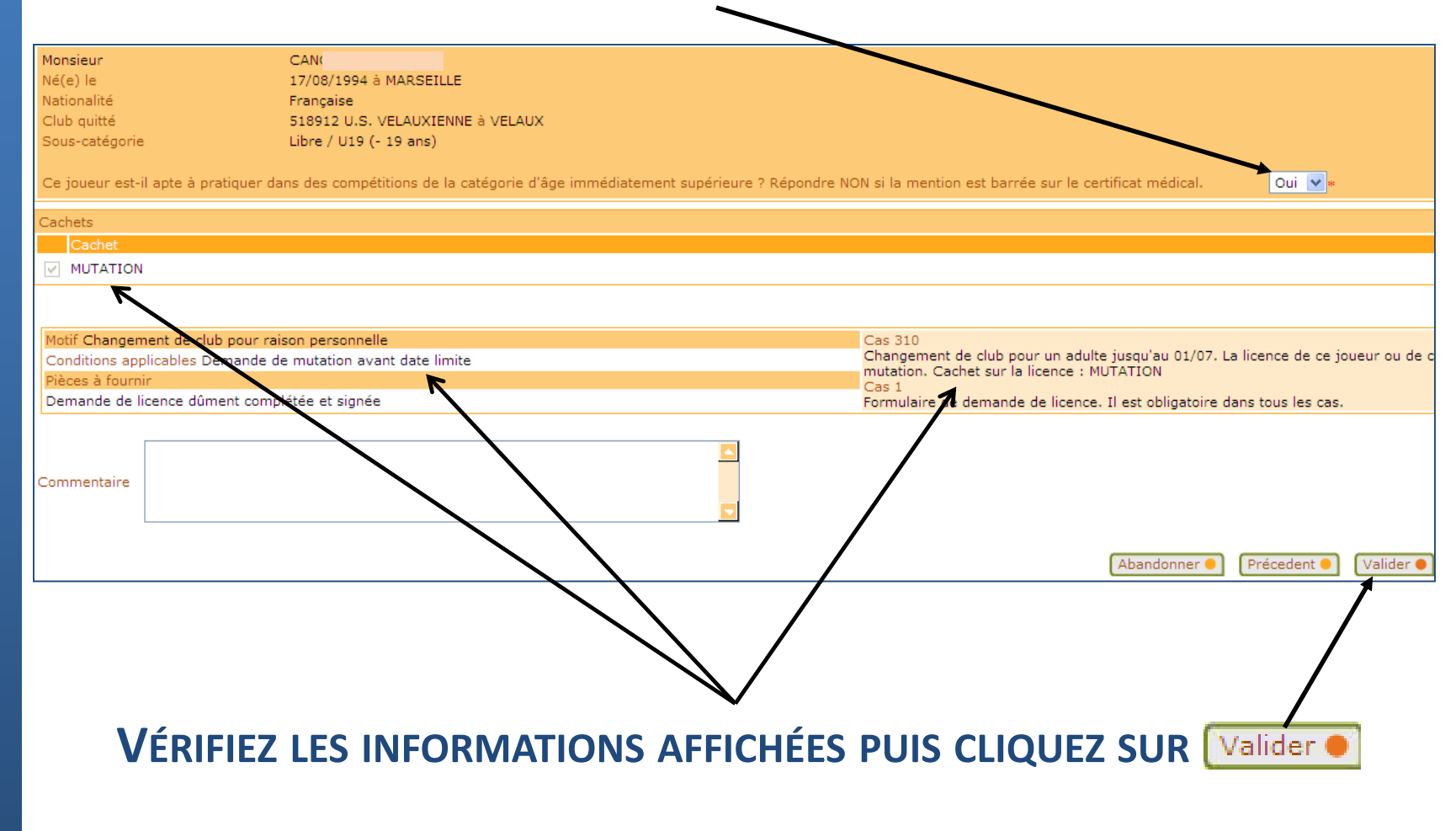

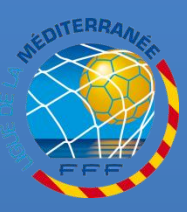

### **TRANSMISSION DES PIECES**

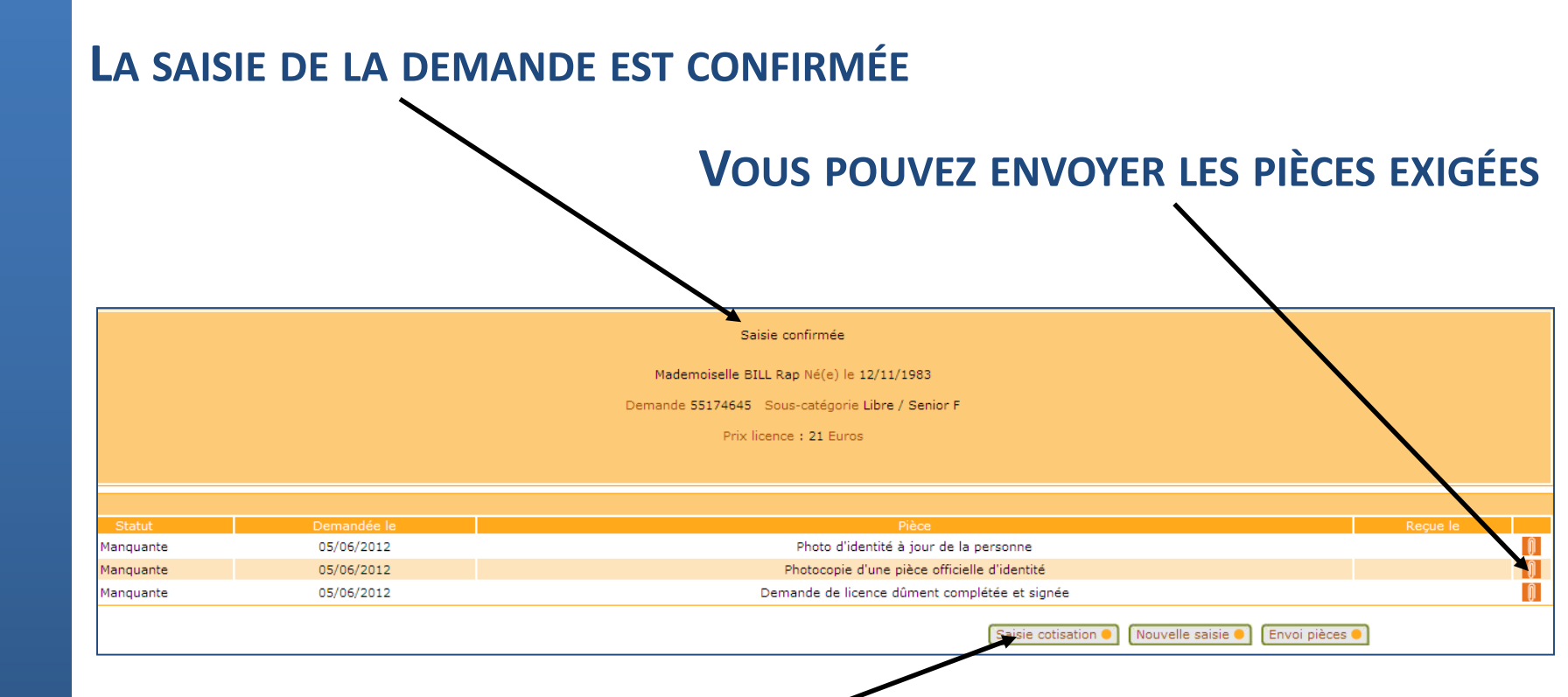

#### **VOUS POUVEZ GÉRER LA COTISATION DU LICENCIÉ**

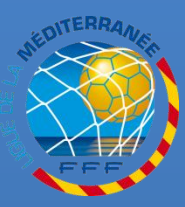

G U

Ε

D E

Α

M E D

Ξ

R R

E F RETROUVEZ TOUTES LES PROCÉDURES FOOTCLUBS DANS LA RUBRIQUE « INFOS PRATIQUES » DU SITE INTERNET DE LA LIGUE DE LA MÉDITERRANÉE DE FOOTBALL <u>HTTP://LIGUE-MEDITERRANEE.FFF.FR</u>

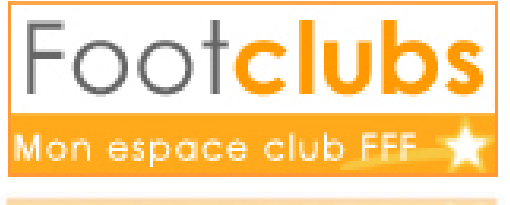

ion espace club FFF